# SIRCAD

(Sistema de Registro, Captura y Actualización de Datos)

# Guía del usuario

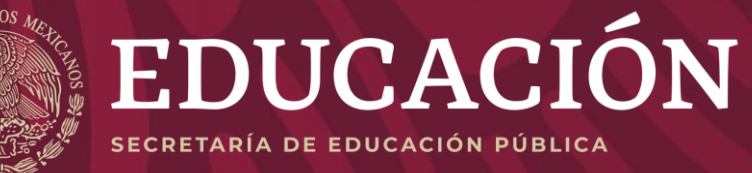

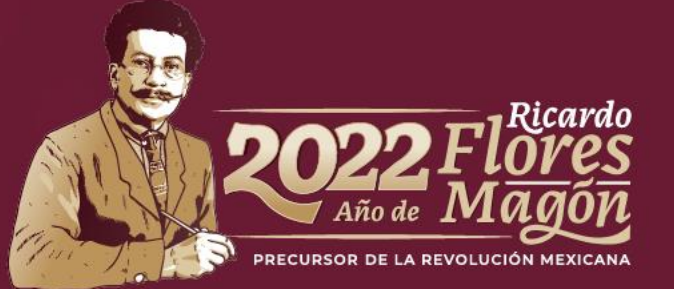

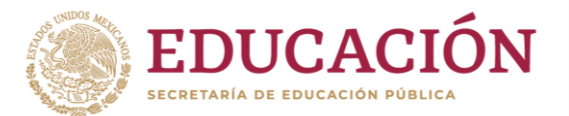

# Objetivo

Esta Guía del Usuario tiene el propósito de facilitar el proceso de registro a las diferentes becas que la **Subsecretaría de Educación Media Superior** (SEMS) a través del **Programa de Becas Elisa Acuña** ofrece a estudiantes y docentes del nivel medio superior.

El Sistema de Registro, Captura y Actualización de Datos (**SIRCAD**) es una herramienta informática que facilitará a las y los solicitantes realizar su registro de manera correcta.

Es necesario que, antes de comenzar con el proceso de registro y/o solicitud de alguna beca ofertada consulte las bases y requisitos establecidos en las convocatorias disponibles en **becasmediasuperior.sep.gob.mx**.

Asimismo, el presente documento no sustituye el proceso de solicitud de beca establecido en alguna de las convocatorias y/o en las vigentes Reglas de Operación del Programa de Becas Elisa Acuña. Este sistema es solo un paso para realizar su solicitud. El/La aspirante deberá cumplir con la totalidad de los requisitos establecidos en la(s) convocatoria(s) para ser considerado/a en el proceso de selección.

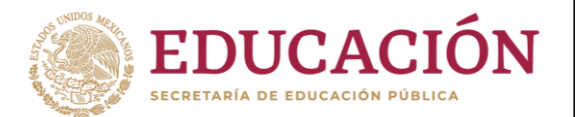

# Inicio

Antes de comenzar tu registro en el **SIRCAD**, te pedimos tener a la mano la siguiente información:

- 1. CURP: Si aún no cuentas con ella, puedes tramitarla en: gob.mx/curp/
- 2. Vivienda: Integrantes del hogar, materiales de construcción y servicios básicos.
- **3. Económicos:** Datos referentes a las personas que sustentan los gastos del hogar.
- 4. Geográficos: Datos de tu hogar, localidad, municipio, estado.
- 5. Datos Escolares: Información de estudios previos, Clave de Centro de Trabajo del plantel donde actualmente estudias y/o laboras.

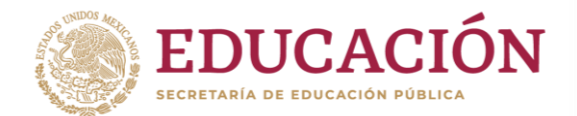

# Ingresa al SIRCAD

**ATENCIÓN** 

### Para comenzar con tu registro ingresa a: sircad.sep.gob.mx

Si ya cuentas con un registro de alguna otra solicitud realizada en entre el 2020 a la fecha, puedes usar tu **CURP y contraseña** de ese momento.

### ¡No te registres como Usuario nuevo!

Si nunca en te has registrado a este sistema deberás ir a: Regístrate como usuario nuevo

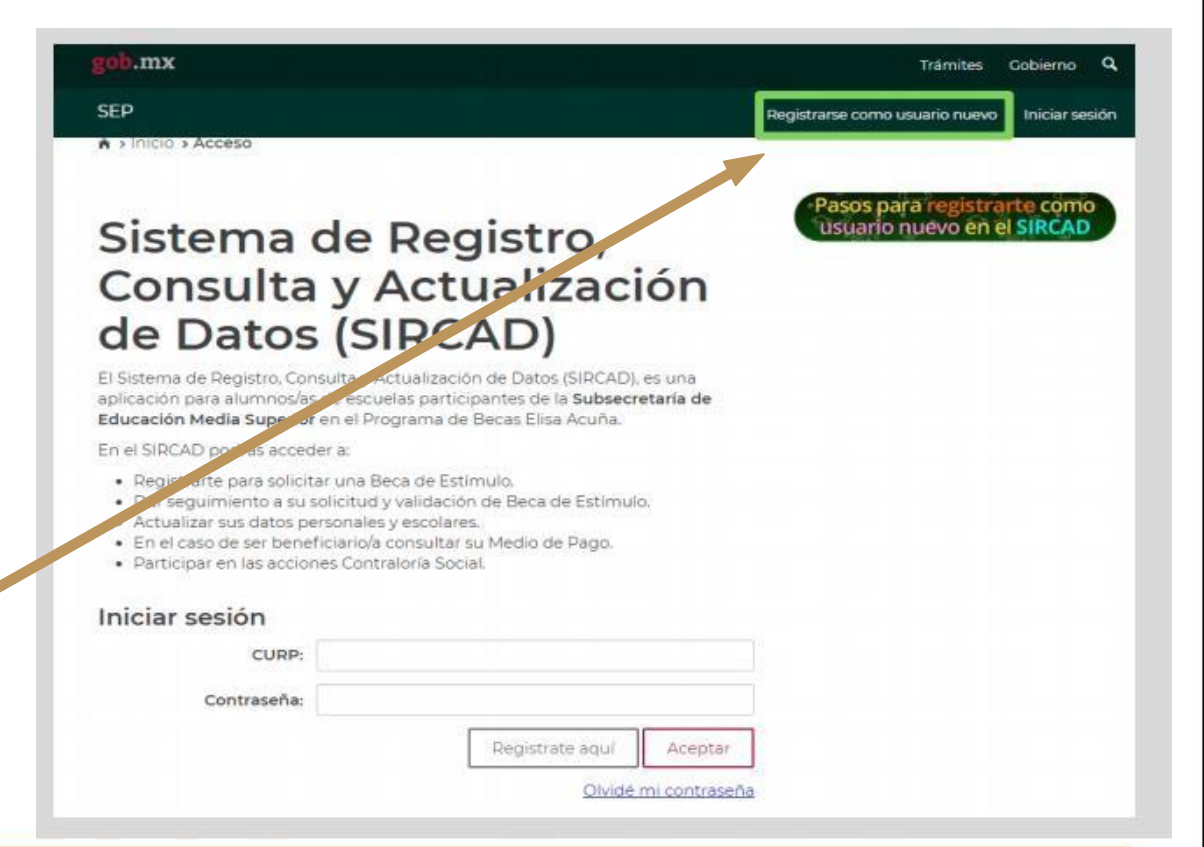

### Una vez que ingresaste, deberás realizar los siguientes pasos:

- **Coloca tu CURP**. Debe ser vigente y contar el documento que se descarga de RENAPO
- 2 Ingresa la información que el sistema solicite. Tu correo electrónico debe ser el vigente, ya que, en caso de ser beneficiario/a ahí recibirás el detalle para que cobres tu beca.
- **3 Escribe una contraseña** con un mínimo de 8 caracteres. Debe contener mayúsculas, minúsculas y números. Te sugerimos <u>no escribas la contraseña de tu correo electrónico personal</u>.

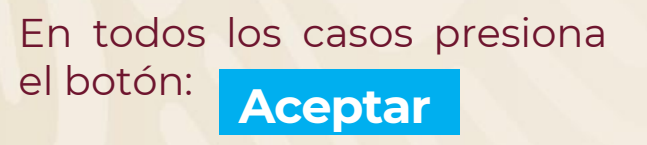

4

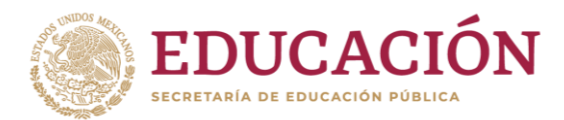

#### Registrarse como usuario nuevo Para Inician tu solicitud para una beca, registraté aqui (No sobes buill es tu CUNP? Consultala apul Por tratante de un nuevo ciclo escolar es hecesario registrase como usuario nuevo \* Posides usar el mismo corren sitado en cíclos anteriores CURP\*: Si tus datos de identidad son correctos. captura la siguiente información. Estimado alumno, te informamos que el Programa de Becas utilizará el correo que registrante para enviarte notificaciones sobre tu proceso de selección. Correo electrónico\* Confirmar correo electrónico\* 2 GENERA UNA CONTRASEÑA NUEVA PARA INGRESAR AL SIECAD. Las contraseñas deben tener E caracteres como minimo y contener los siguientes elementes: mayúsculas, minúsculas, números Contraseña\* Confirmar contraseña\* 3 NOTA: NO ES LA CONTRASEÑA DE TU CORREO ELECTRÓNICO PERSONA \* Camples obligatoritie

#### Atención:

Te pedimos revisar el correo que colocarás en el sistema, ya que será uno de los medios que el Programa utilizará para brindarte tus resultados

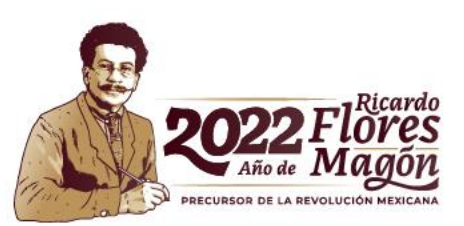

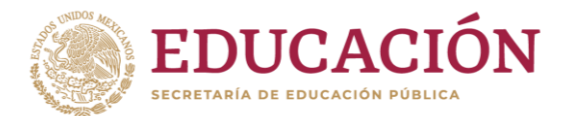

- Selecciona la sección Perfil de usuario, en ella podrá iniciar tu registro de solicitud de beca.
- Pulsa <u>Entrar</u> para continuar con la captura de tus datos.

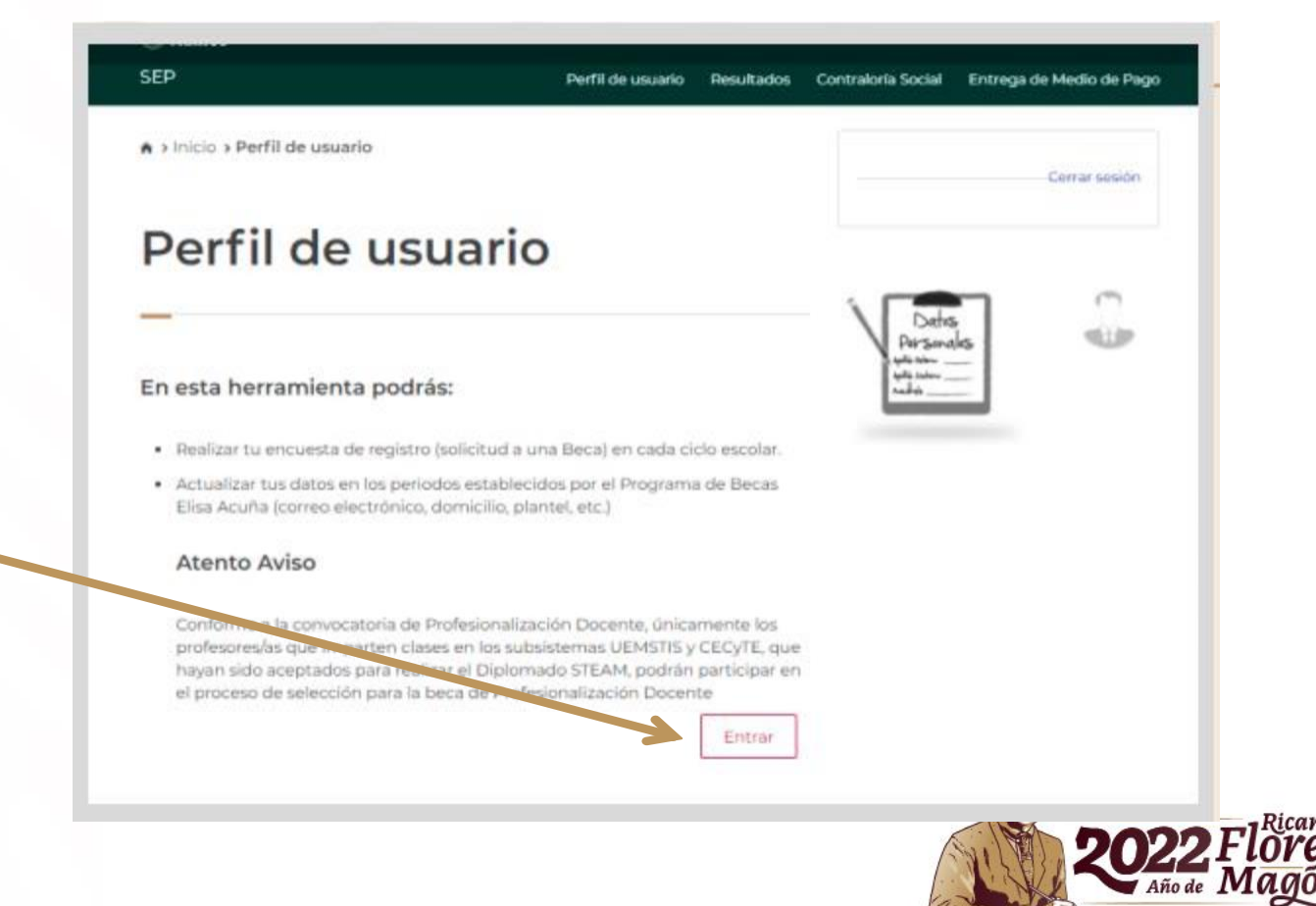

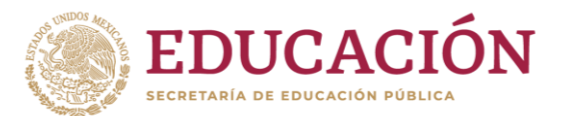

2

- Agrega toda la información que te solicita el sistema en los módulos:
  - 1. Datos Personales
  - 2. Domicilio
  - 3. Datos de Plantel
  - 4. Selección de Beca

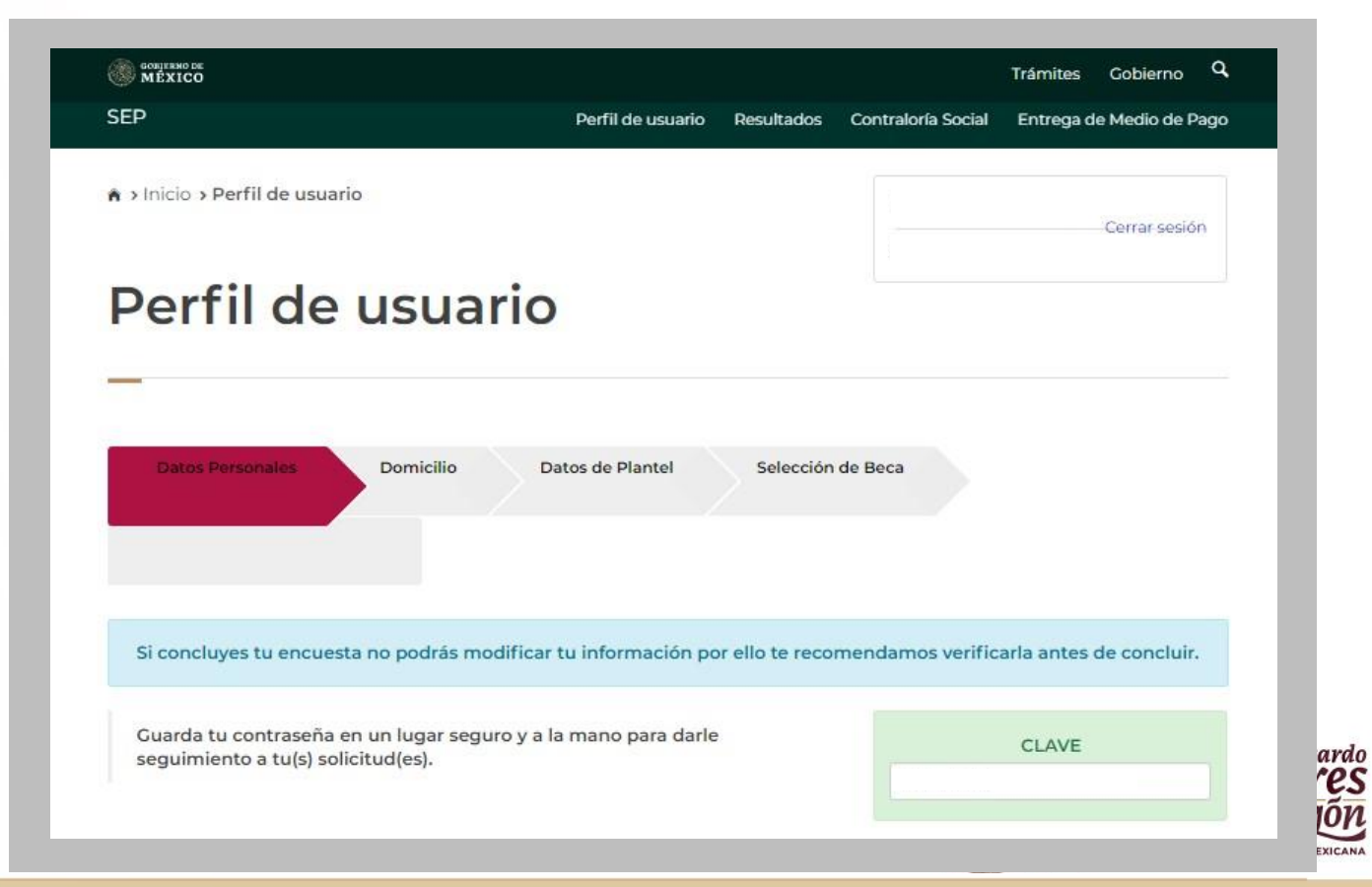

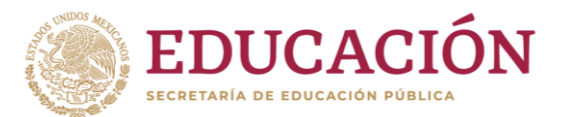

3

 Una vez concluidos los módulos deberás dar click en:

Presiona este botón para continuar

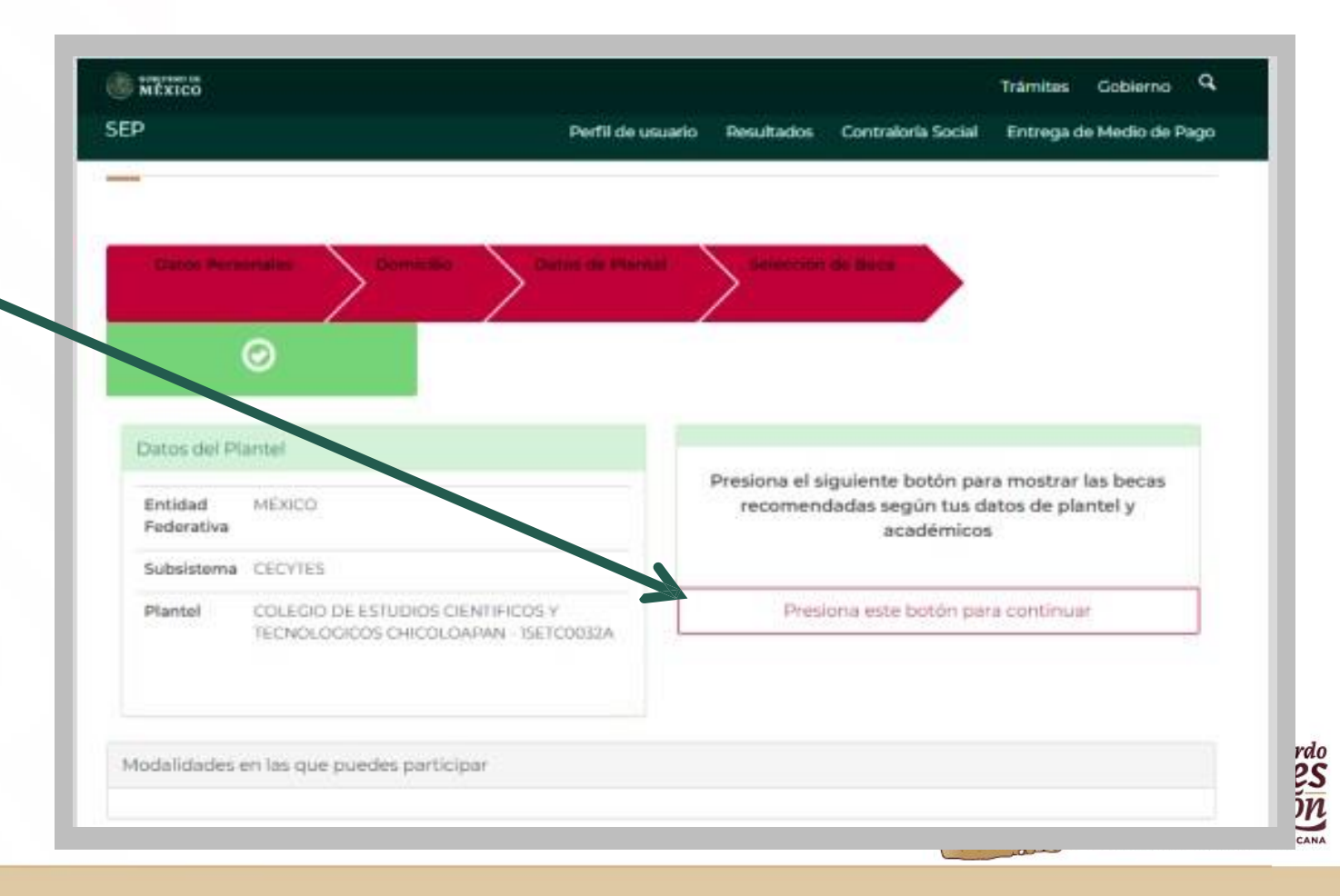

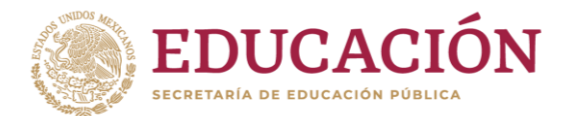

Selecciona la beca que sea de tu interés. Si tienes dudas sobre qué beca elegir, te sugerimos consultar las convocatorias en:

### becasmediasuperior.sep.gob.mx/convocatorias\_

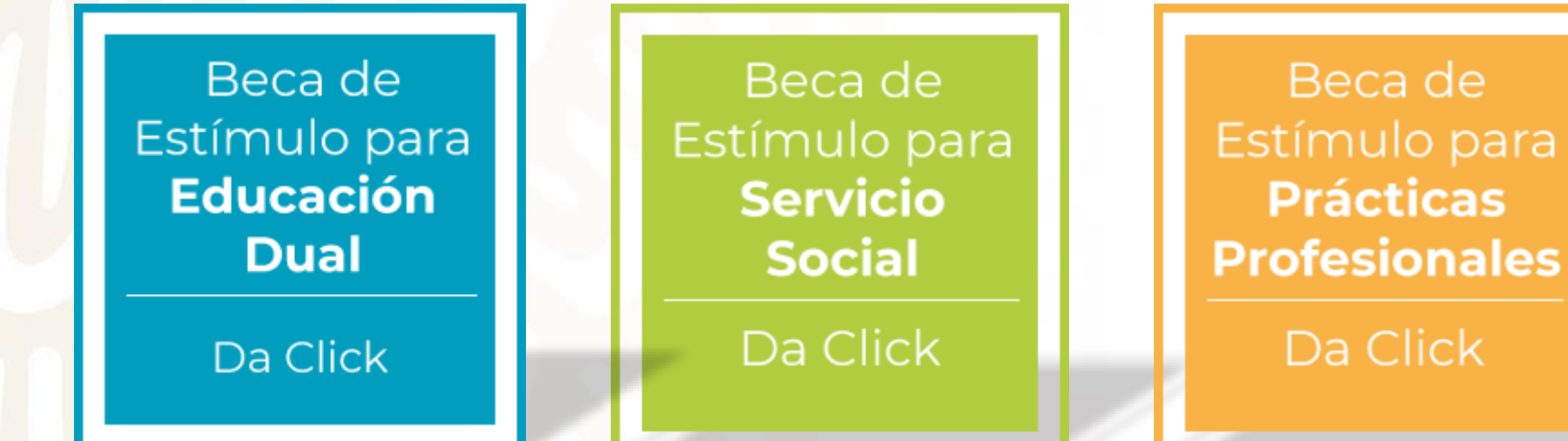

Beca para la **Profesionalización Docente** Da Click

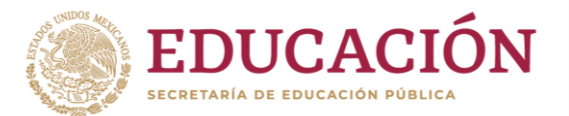

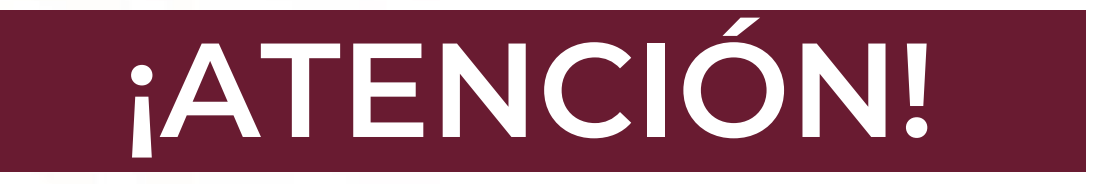

# En caso de contar con más de un registro el Programa de Becas Elisa Acuña tomará en cuenta la primera solicitud de beca.

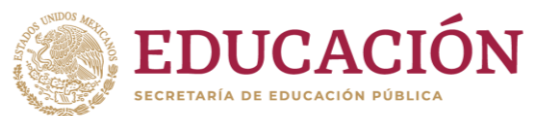

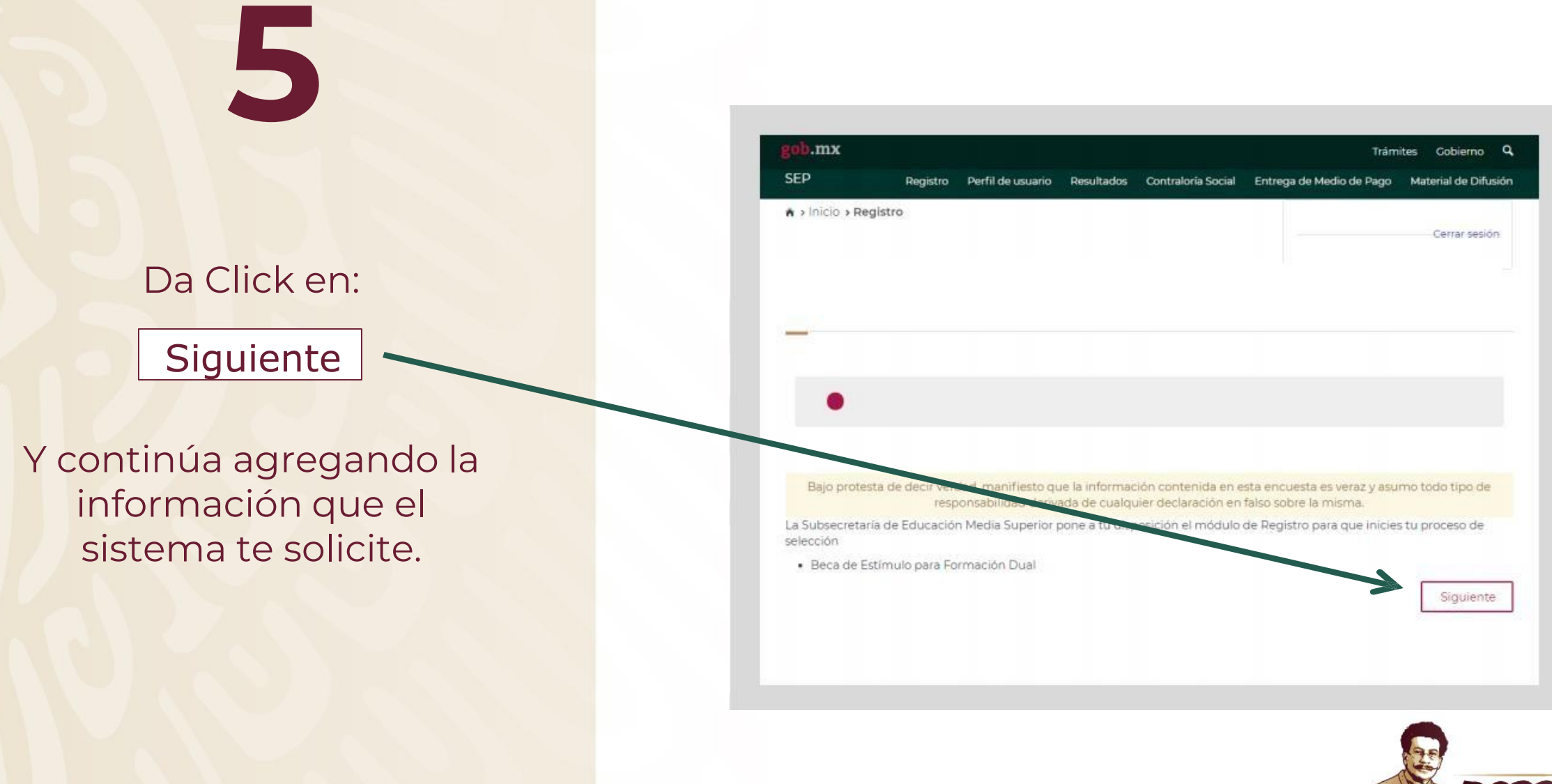

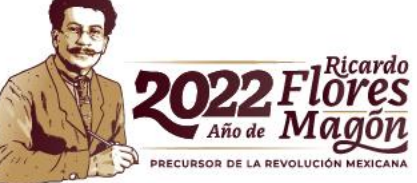

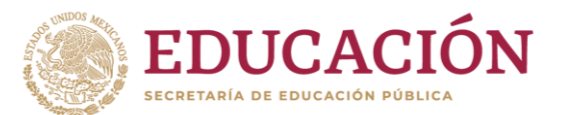

# 6

Coloca todos los datos solicitados en cada una de las secciones.

Al finalizar, da clic en el recuadro color azul:

Descargar Acuse de Registro.

|                                       | Registro                                    | Perfil de usuario   | Resultados   | Contraloría Social         | Entrega de Medio de Pag  | go Material de Difusi |
|---------------------------------------|---------------------------------------------|---------------------|--------------|----------------------------|--------------------------|-----------------------|
| n > Inicio > F                        | Registro                                    |                     |              |                            |                          |                       |
|                                       |                                             |                     |              |                            |                          | Cerrar sesión         |
| Final                                 | izar                                        |                     |              |                            |                          |                       |
| -                                     | 2                                           |                     |              |                            |                          |                       |
|                                       |                                             |                     |              |                            |                          |                       |
| 0-0                                   | 9-9-0-                                      |                     | -0-0         | 0-0-0                      |                          |                       |
|                                       |                                             |                     |              |                            |                          |                       |
| ;Felicidade                           | 25!                                         |                     |              |                            |                          |                       |
|                                       |                                             |                     |              |                            |                          |                       |
|                                       |                                             | de Fetlessle manual | Formación Du | al ha concluido, te p      | edimos imprimir el Acuse | e de Registro, y      |
| El proceso de re<br>entregarlo al/a l | gistro para la Beca<br>la Directora/a de te | u Plantel.          |              | 01010002193090993900300935 |                          |                       |

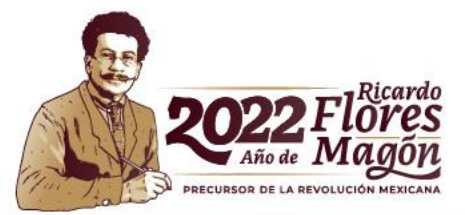

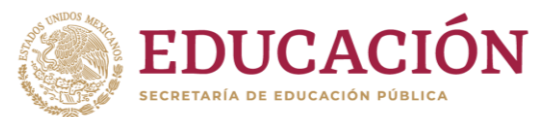

#### Finalmente, <u>DESCARGA</u> e <u>IMPRIME</u> tu Acuse de Registro del SIRCAD.

No olvides escribir tu **nombre completo** o firma <u>DE PUÑO Y</u> <u>LETRA</u>.

> Revisa en la convocatoria los pasos a seguir para continuar con tu solicitud de beca

EDUCACIÓN

Subsecretaría de Educación Media Superior Programa de Becas Elisa Acuña

#### ACUSE DE REGISTRO

#### **Datos personales:**

Folio: 00017-166

Nombre: ( CURP: O. Fecha del inicio de registro :04/08/2022 Fecha de conclusión: 04/08/2022 15:10:20 Fecha de descarga: 13/09/2022 0:05:02

Datos académicos:

Entidad Federativa del plantel: TAMAULIPAS Subsistema educativo del plantel: DGETI Nombre del plantel seleccionado: CBTIS 164 Clave del Centro de Trabajo: 28DCT0002L Beca seleccionada : BECA PARA LA PROFESIONALIZACIÓN DOCENTE

#### **RECUERDA:**

Deberás entregar el presente Acuse de Registro a las autoridades de tu plantel para iniciar el proceso de postulación. La conclusión del registro <u>no garantiza la obtención de la beca</u>, ya que la solicitud está sujeta al proceso de selección establecido en la convocatoria. Del mismo modo, deberás proporcionar la documentación solicitada por tu plantel, para dar continuidad al proceso de selección.

Con fundamento en lo establecido en la Convocatoria **Beca para la Profesionalización Docente**, numeral 5. Derechos y Obligaciones de los/las Beneficiarios/as, apartado 5.2. Obligaciones, declaro que todos los datos que he proporcionado en esta solicitud de beca son verídicos y pueden ser sujetos a revisión en el momento que así se requiera.

Nombre completo de puño y letra

Cadena de autenticación 114f2784-92a5-4bcb-82da-eac71a78dd03-837a71fb-bc9e-4f67-84ab-f7cf2cbdd7ac

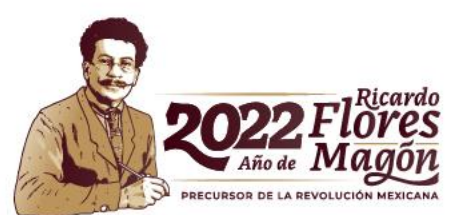

# ¿Olvidaste tu clave de acceso al SIRCAD?

Si ya no recuerdas tu clave de acceso al SIRCAD, podrás recuperarla en el apartado: **Olvidé mi contraseña** 

Deberás colocar tu CURP y el correo electrónico que colocaste al momento de tu registro.

|                                                                                                    |                                                                                                    |                                               | EDUCACIO        |
|----------------------------------------------------------------------------------------------------|----------------------------------------------------------------------------------------------------|-----------------------------------------------|-----------------|
| .sep.gob.mx                                                                                                    |                                                                                                    |                                               |                 |
|                                                                                                    |                                                                                                    |                                               |                 |
| SEP                                                                                                    |                                                                                                    | Registrarse como usuario nuevo Iniciar sesión |                 |
| ♠ > Inicio > Acceso                                                                                                    |                                                                                                    |                                               |                 |
| Sistema de F<br>Consulta y A<br>de Datos (SIF                                                                                                    | Registro,<br>ctualización<br>RCAD)<br>Actualización de Datos (SIRCAD), es ur<br>elas participantes de la Subsecretaría d | usuario nuevo en el siricad                   |                 |
| En el SIRCAD podrás acceder a:                                                                                                    | anna de Decas Llisa Acuita.                                                                                              |                                               |                 |
| <ul> <li>Registrarte para solicitar una Beca</li> <li>Dar seguimiento a su solicitud y ve</li> <li>Actualizar sus datos personales y e</li> <li>En el caso de ser beneficiario/a cor</li> <li>Participar en las acciones Contralo</li> </ul> | a de Estímulo.<br>alidación de Beca de Estímulo.<br>escolares:<br>nsultar su Medio de Pago.<br>pría Social.              | <u>Olvidé mi co</u>                           | <u>ntraseña</u> |
| Iniciar sesión                                                                                                    |                                                                                                    |                                               |                 |
| CURP:                                                                                                    |                                                                                                    |                                               |                 |
| Contraseña:                                                                                                    | Registrate aquí Aceptar                                                                                                  |                                               |                 |
|                                                                                                    | Olvidé mi contraseña                                                                                                    |                                               |                 |
|                                                                                                    |                                                                                                    |                                               |                 |

Si no recuerdas la clave ni el correo electrónico que registraste, solicita apoyo a las autoridades de tu plantel para que, a través de ellos puedas reestablecer tu contraseña.

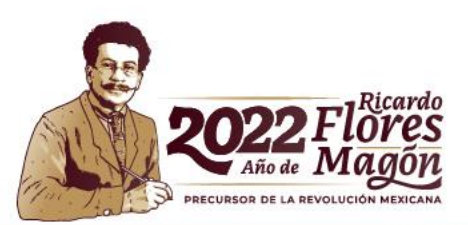

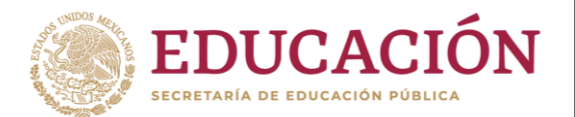

## Resultados

Deberás estar al pendiente del resultado de selección través del <u>correo electrónico</u> que colocaste al momento de iniciar tu registro y en el módulo "**Resultados"** que se encuentra en tu cuenta del **SIRCAD**.

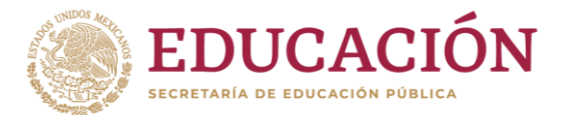

#### Programa de Becas Elisa Acuña nivel medio superior

Para mayor información contáctenos:

Av. Universidad # 1200, sector 4-26, Col. Xoco, C.P. 03330, Benito Juárez, CDMX.

Tel. (55) 36 01 10 00, extensión 60703.

becasmediasuperior.sep.gob.mx/Contactanos

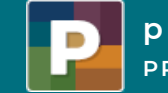

programas PRIORITARIOS BECAS ELISA ACUÑA

Este Programa es público, ajeno a cualquier partido político. Queda prohibido su uso para fines distintos a los establecidos en el programa.

### Subsecretaría de Educación Media Superior Programa de Becas Elisa Acuña

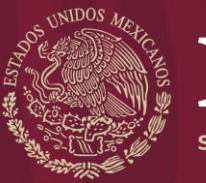

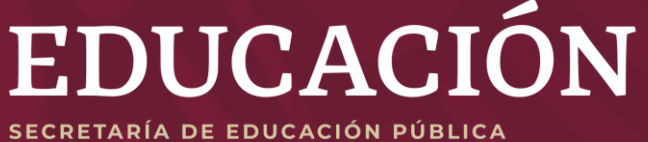

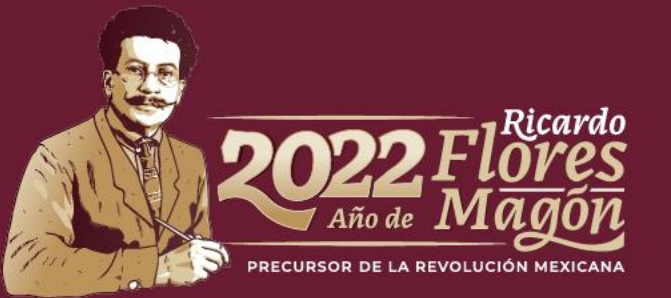